# **UCSF** Health

1 پیش از دیدار

برای آماده شدن مراحل زیر را انجام دهید. حداقل 1 روز پیش از تاریخ دیدار این کار را انجام دهید. اگر به کمک نیاز داشتید، هر زمان می توانید با پشتیبانی MyChart به شماره 6000-514-415 تماس بگیرید.

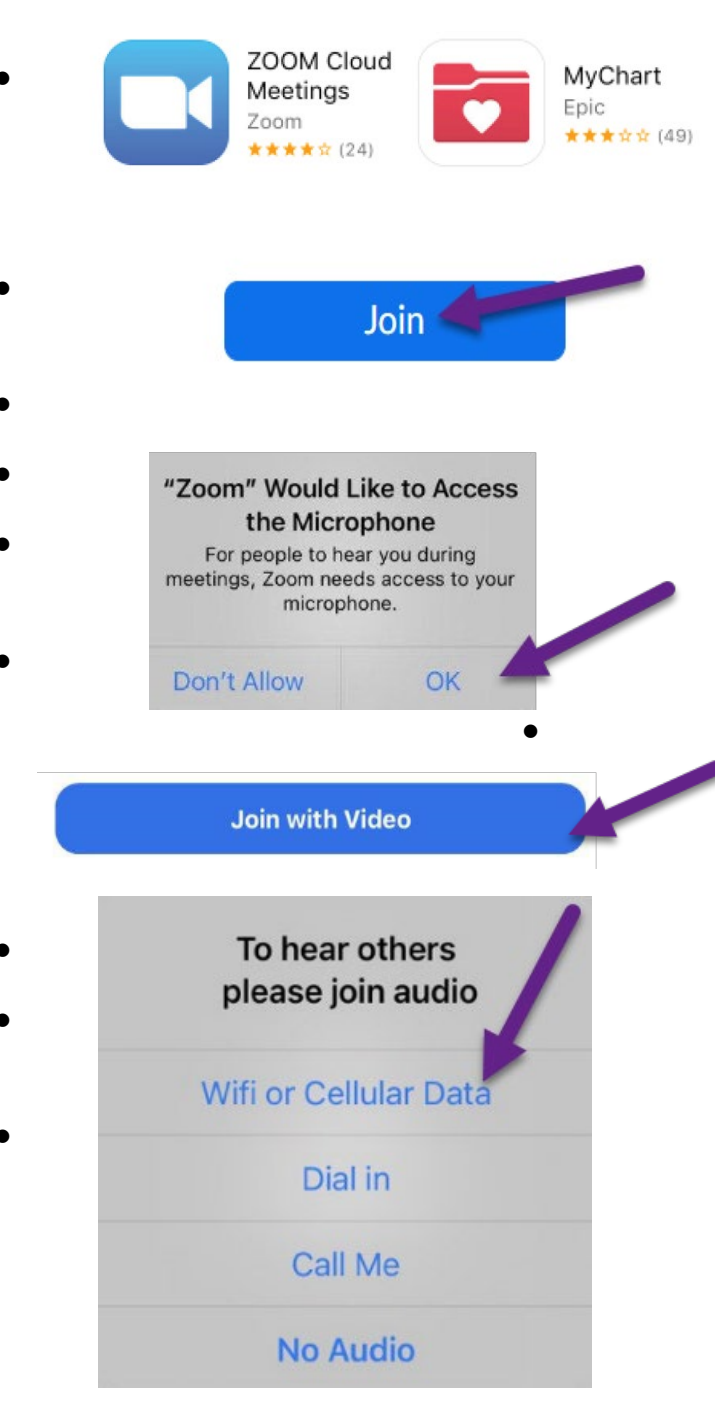

## برنامه ها را نصب کنید و به جلسه آزمایشی بپیوندید

- برنامه های Zoom Cloud Meetings و MyChart را در دستگاه خود ب نصب کنید. می توانید این برنامه ها را در Google Play (Android) یا Google Play (Android) پیدا کنید.
  - پس از نصب برنامه ها، به جلسه آزمایشی در https://zoom.us/test
    - روی دکمه Join کلیک کنید.
  - در صورت درخواست نام و نام خانوادگی خود را وارد کنید.
    - مطمئن شوید که به Zoom اجازه می دهید به دوربین و میکروفون شما دسترسی داشته باشد.
  - روی پیوستن با ویدئو Join with Video انگشت بزنید.

### صدا/تصویر خود را آزمایش کنید

- پنجره ای باز می شود که در آن می توانید نوع اتصال صوتی را انتخاب کنید.
  - • Wifi یا Cellular Data را انتخاب کنید.
- اگر ویدیو شما خودکار باز نشود، روی تصویر دوربین در قسمت پایین و چپ کلیک کنید
- اگر خودتان را در تصویر دیدید یعنی اتصال موفق بوده است.
  البته این فقط یک دیدار آز مایشی است و کسی به شما نخواهد پیوست.
- برای پایان دادن به آزمایش ، روی Leave در گوشه بالا سمت راست انگشت بزنید.

# **UCSF** Health

### 2 چکین مجازی eCheck-In را تکمیل کنید

با چکین مجازی (eCheck-In) می توانید پیش از دیدار برخی کارهای مهم را انجام دهید. بهتر است این کار را خیلی پیش از دیدار انجام دهید. چکین مجازی از 7 روز پیش از تاریخ دیدار باز است.

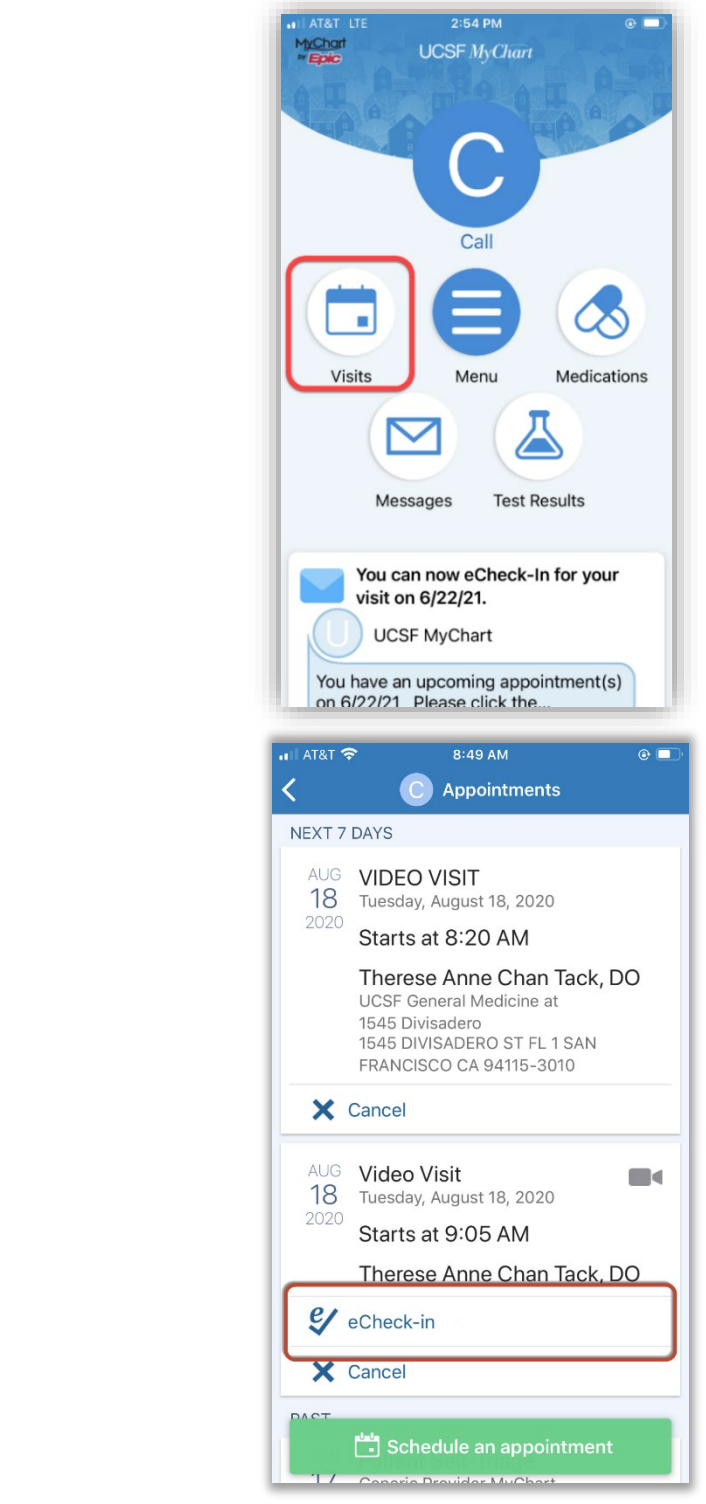

• • برنامه MyChart را باز کرده و وارد شوید.

روی دیدار ها Visits کلیک کنید.

- دیدار خود را پیدا کنید و سپس روی چکین eCheck-In
  کلیک کرده و دستور های روی صفحه را دنبال کنید تا کار های
  چکین خود را تکمیل کنید.
- دستورات کامل برای چکین مجازی را اینجا ببینید: <u>https://ucsfmychart.ucsfmedicalcenter.org/ucsf</u> <u>mychart/en-US/docs/HelpCenter/eCheck-</u> <u>in.pdf</u>

# **UCSF** Health

#### 3 روز دیدار

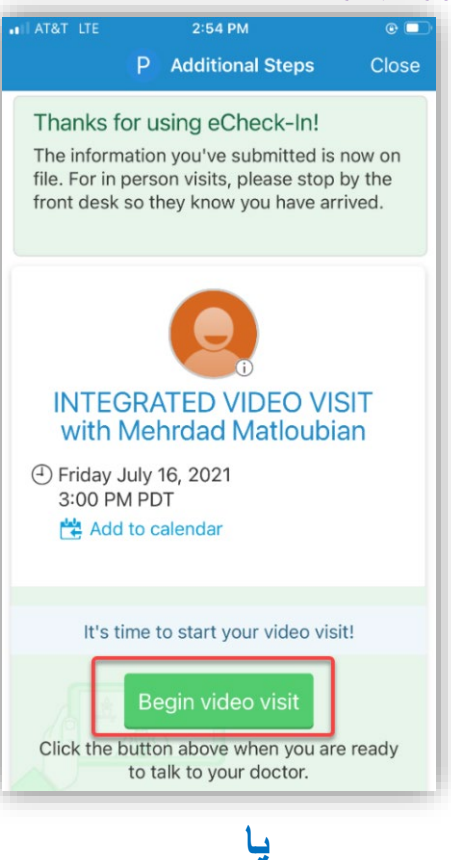

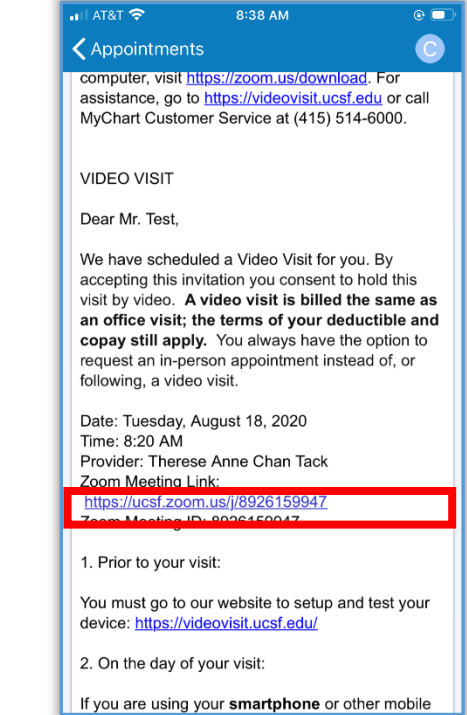

# جزییات دیدار خود را بیابید

 وارد اینجا شوید: <u>https://www.ucsfhealth.org/mychart</u>

- روی دیدار ها Appointments کلیک کنید.
- قرار دیدار خود را پیدا کرده و روی آن انگشت بزنید.
- می خواهید عضو خانواده را دعوت کنید؟ به راهنمای دعوت مهمان در پایین جزییات دیدار رجوع کنید.

### دیدار را شروع کنید

- حداقل 5 دقیقه قبل از قرار دیدار ، می توانید برای دیدن ارائه دهنده پزشکی خود به صف بپیوندید. شما یا یک دکمه یا یک پیوند زوم برای کلیک خواهید داشت.
- I• اگر دکمه شروع بازدید Begin Visit را مشاهده کردید ، برای شروع بازدید ضربه بزنید.

اگر دگمه ای نمی بینید صفحه را پایین ببرید و روی تارنمای دیدار زوم Zoom Meeting کلیک کنید تا دیدار شروع شود.

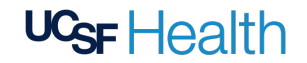

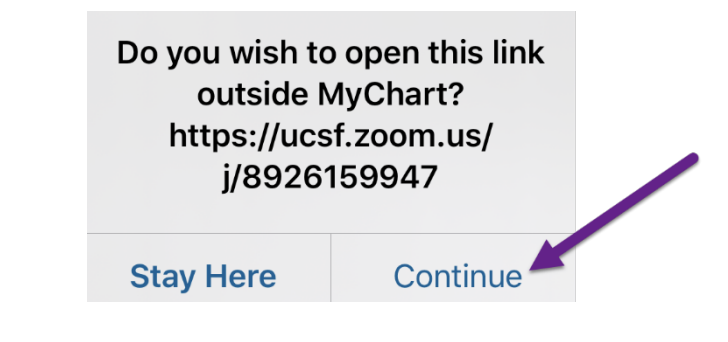

- جلسه Zoom باید آغاز شود. در صورت درخواست روی
  "اجازه" "Allow" یا "ادامه" "Continue" ضربه بزنید.
- همچنین اگر شناسه دیدار دارید می توانید با آن وارد شوید. اینجا بروید /<u>https://uc</u>sf.zoom.us روی پیوستن به دیدار Join a Meeting کلیک کنید و شناسه دیدار را وارد کنید.
- To hear others please join audio Wifi or Cellular Data Dial in Call Me No Audio
- ممکن است در اتاق انتظار مجازی قرار بگیرید. منتظر بمانید تا وارد شوید.
- پس از ورود به اتاق انتظار، روی دگمه Join Audio کلیک
  کنید و با کلیک بر Start Video دوربین خود را روشن
  کنید .
  - دیدار خوبی داشته باشید!